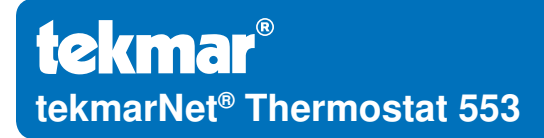

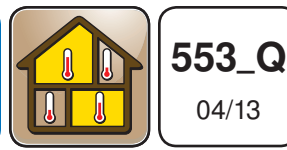

Zoning

Replaces: New

## **Quick Setup Guide**

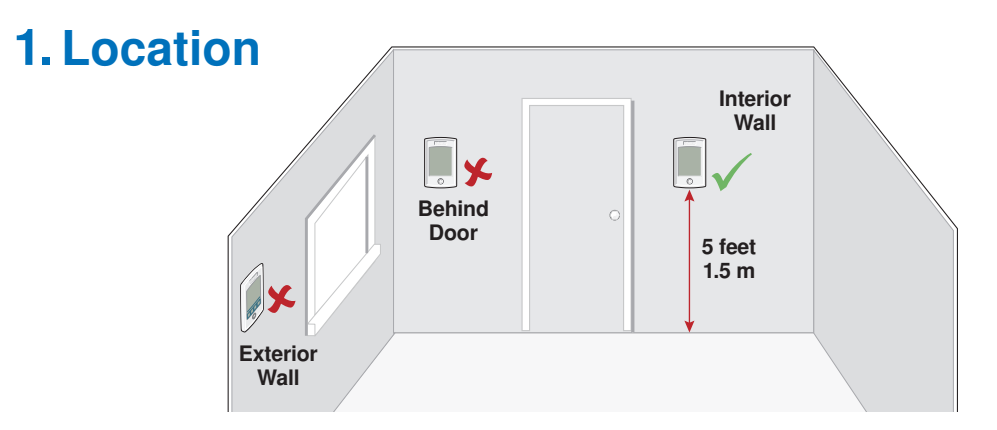

### 2. Remove Mounting Base

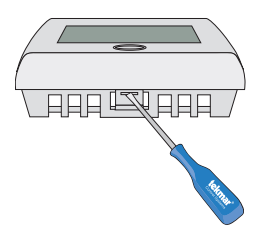

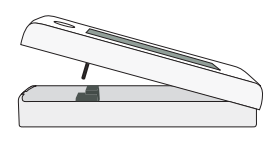

# **3. Install Mounting Base**

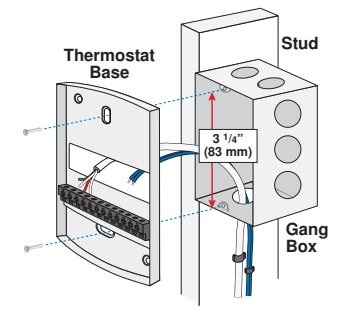

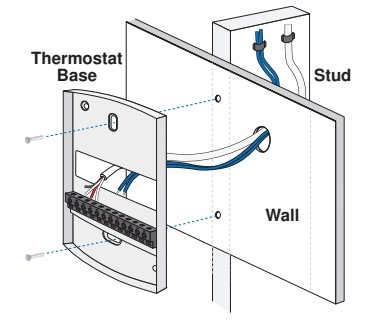

# 4. Switch Settings

| Switch | Position | Action                                              |
|--------|----------|-----------------------------------------------------|
| 1      | ON       | LOCK Access level adjustment is not available.      |
|        | OFF      | <b>UNLOCK</b> Access level adjustment is available. |

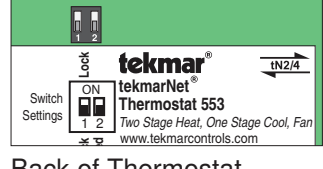

#### Back of Thermostat

## 5. Wiring

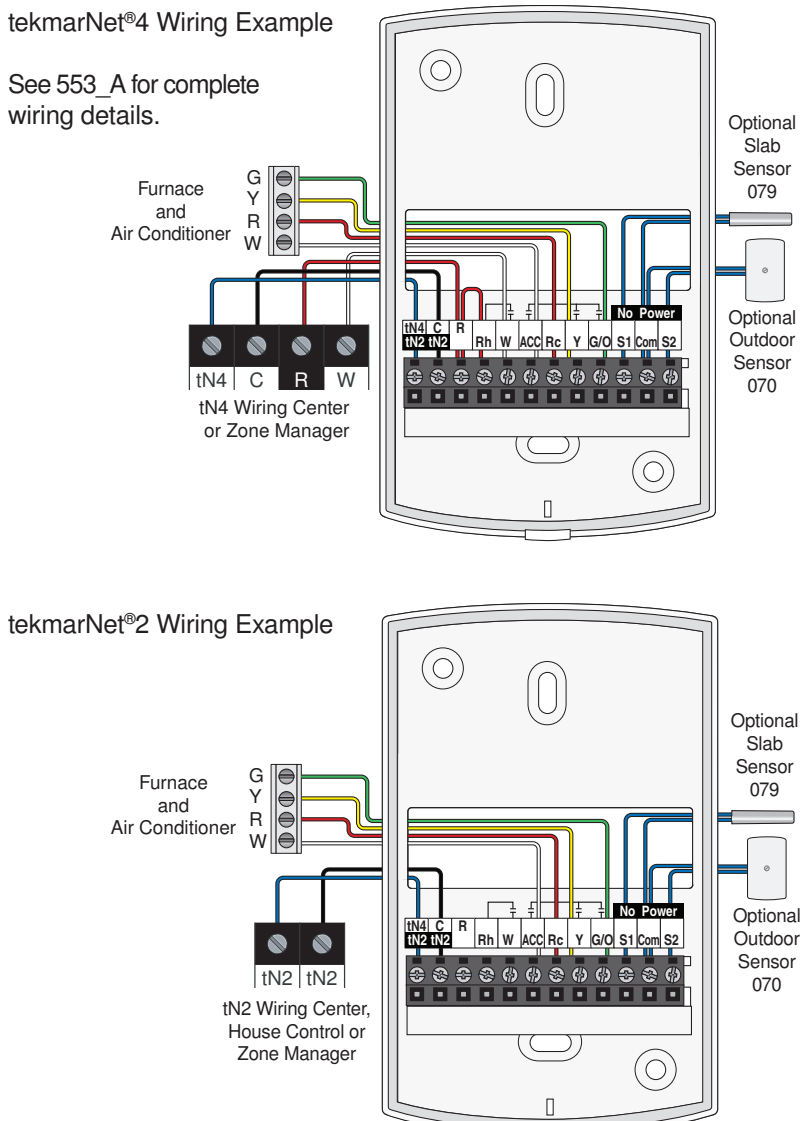

## 6. Install the Thermostat

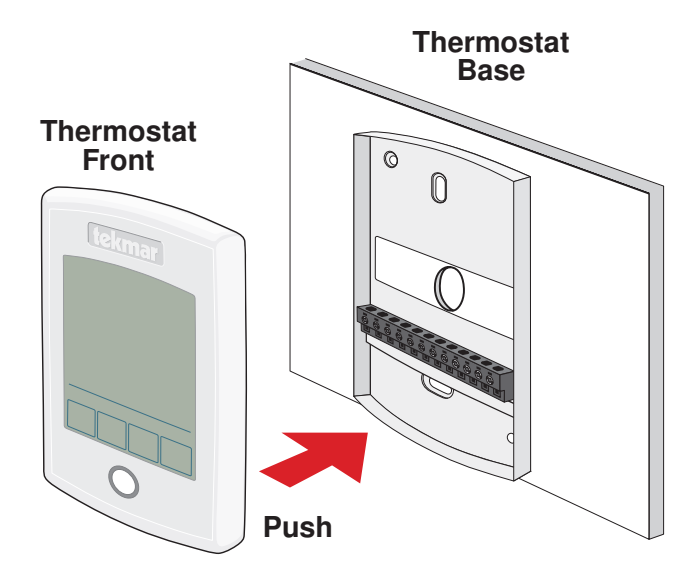

### 7. User Interface

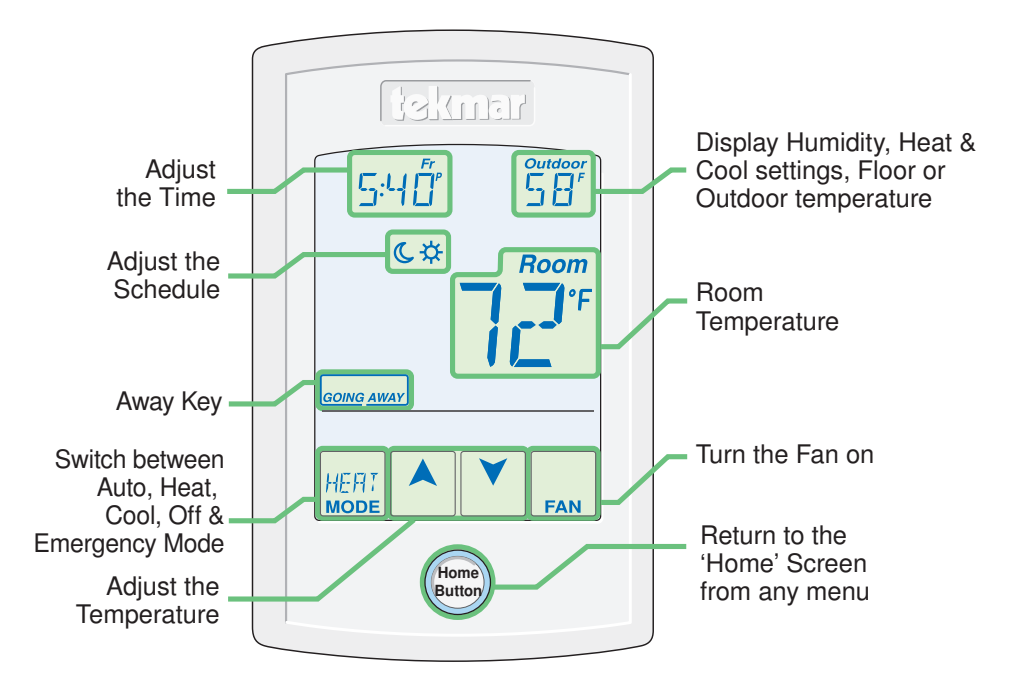

A Watts Water Technologies Company

# 8. Critical Settings

The following settings are essential to the successful operation of the system.

**Step 1:** Set switch setting #1 and tekmarNet<sup>®</sup> system control located in the mechanical room to Unlock to change Access level to Installer. Return to Lock setting once installation has been completed.

**Step 2:** Press and hold "Home" button for 3 seconds to enter programming menus. **Step 3:** Touch NEXT to locate the Setup Menu and touch ENTER.

| Setup Menu Settings                                                                   | Range                                                           | Default                                                              |
|---------------------------------------------------------------------------------------|-----------------------------------------------------------------|----------------------------------------------------------------------|
| SENSOR 1<br>Select the type of sensor connected to<br>auxiliary sensor input 1.       | OFF, ROOM, FLOR<br>(floor), COIL, DUCT                          | OFF                                                                  |
| SENSOR 2<br>Select the type of sensor connected to<br>auxiliary sensor input 2.       | OFF, ROOM, FLOR<br>(floor), OUT (outdoor)                       | OFF                                                                  |
| <b>ROOM SENSOR</b><br>Select if the built-in room temperature<br>sensor is on or off. | OFF or ON                                                       | ON                                                                   |
| HUMIDITY SENSOR<br>Select if the built-in humidity sensor is<br>on or off.            | OFF or ON                                                       | ON                                                                   |
| Y RELAY<br>Select the cooling equipment the Y relay<br>operates.                      | OFF, HP (heat pump),<br>AC (air conditioner), HUM<br>(humidity) | AC                                                                   |
| W TERMINAL UNIT<br>Select the terminal unit type of the first<br>stage of heat W.     | NONE, HRF1, HRF2,<br>CONV, COIL, FURN,<br>OTHR                  | HRF1 (tekmarNet <sup>®</sup><br>System Control)<br>OTHR (standalone) |
| ACC RELAY<br>Select the operation of the accessory<br>relay.                          | off, W2, Hum, Dhum,<br>HRV, Fan                                 | W2                                                                   |
| W2 TERMINAL UNIT<br>Select the type of backup heating.                                | CONV, COIL, FURN<br>(furnace), OTHR (other)                     | FURN                                                                 |
| W2 SOURCE<br>Select the second stage W2 hydronic<br>heat source.                      | BOIL, TANK, MIX                                                 | BOIL                                                                 |
| <b>G/O RELAY</b><br>Select the equipment the G / O relay operates.                    | FAN or OFF<br>(conventional heating)<br>O or B (heat pump)      | FAN (conventional)<br>O (heat pump)                                  |

For a full list of settings and operational details, please refer to the thermostat **Installation and Operation Manual (553\_D)** available from <u>www.tekmarControls.com</u>

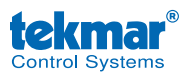

Product design, software and literature are Copyright ©2013 by tekmar Control Systems Ltd., A Watts Water Technologies Company. Head Office: 5100 Silver Star Road, Vernon, B.C. Canada V1B 3K4, 250-545-7749, Fax. 250-545-0650 Web Site: www.tekmarControls.com